# WAN PARTNER KONFIGURATION

Copyright <sup>©</sup> 9. August 2005 Funkwerk Enterprise Communications GmbH bintec Workshop Version 0.9

| Ziel und Zweck                                                  | Dieses Dokument ist Teil des Benutzerhandbuchs<br>ways ab Software-Release 7.1.4. Für neueste Inf<br>Release sollten Sie in jedem Fall zusätzlich unser<br>ein Software-Update zu einem höheren Release-<br>sind zu finden unter www.funkwerk-ec.com.                                                                                                    | zur Installation und Konfiguration von bintec-Gate-<br>ormationen und Hinweise zum aktuellen Software-<br>re <b>Release Notes</b> lesen – insbesondere, wenn Sie<br>Stand durchführen. Die aktuellsten <b>Release Notes</b> |
|-----------------------------------------------------------------|----------------------------------------------------------------------------------------------------|----------------------------------------------------------------------------------------------------|
| Haftung                                                         | Der Inhalt dieses Handbuchs wurde mit größter Sorgfalt erarbeitet. Die Angaben in diesem Handbuch<br>gelten jedoch nicht als Zusicherung von Eigenschaften Ihres Produkts. Funkwerk Enterprise Commu-<br>nications GmbH haftet nur im Umfang ihrer Verkaufs- und Lieferbedingungen und übernimmt keine<br>Gewähr für technische Ungenauigkeiten und/oder Auslassungen.                   |                                                                                                    |
|                                                                 | Die Informationen in diesem Handbuch können ol<br>formationen sowie <b>Release Notes</b> für bintec-Gate                                                                                                    | nne Ankündigung geändert werden. Zusätzliche In-<br>ways finden Sie unter www.funkwerk-ec.com                                                                                                    |
|                                                                 | Als Multiprotokollgateways bauen bintec-Gatewa<br>WAN-Verbindungen auf. Um ungewollte Gebühre<br>überwachen. Funkwerk Enterprise Communicatio<br>tenverlust, ungewollte Verbindungskosten und Sch<br>Produkts entstanden sind.                                                                                                    | ays in Abhängigkeit von der Systemkonfiguration<br>n zu vermeiden, sollten Sie das Produkt unbedingt<br>ns GmbH übernimmt keine Verantwortung für Da-<br>näden, die durch den unbeaufsichtigten Betrieb des                 |
| Marken                                                          | bintec und das bintec-Logo sind eingetragene Warenzeichen der Funkwerk Enterprise Communications GmbH.                                                                                                    |                                                                                                    |
|                                                                 | Erwähnte Firmen- und Produktnamen sind in der<br>bzw. Hersteller.                                                                                                    | Regel Warenzeichen der entsprechenden Firmen                                                                                                    |
| Copyright                                                       | Alle Rechte sind vorbehalten. Kein Teil dieses Handbuchs darf ohne schriftliche Genehmigung der Fir-<br>ma Funkwerk Enterprise Communications GmbH in irgendeiner Form reproduziert oder weiterverwer-<br>tet werden. Auch eine Bearbeitung, insbesondere eine Übersetzung der Dokumentation, ist ohne<br>Genehmigung der Firma Funkwerk Enterprise Communications GmbH nicht gestattet. |                                                                                                    |
| Richtlinien und Normen                                          | bintec-Gateways entsprechen folgenden Richtlinien und Normen:                                                                                                    |                                                                                                    |
|                                                                 | R&TTE-Richtlinie 1999/5/EG                                                                                                    |                                                                                                    |
|                                                                 | CE-Zeichen für alle EU-Länder                                                                                                    |                                                                                                    |
|                                                                 | Weitere Informationen finden Sie in den Konformit                                                                                                    | tätserklärungen unter www.funkwerk-ec.com.                                                                                                    |
| Wie Sie Funkwerk Enterprise<br>Communications GmbH<br>erreichen | Funkwerk Enterprise Communications GmbH<br>Südwestpark 94<br>D-90449 Nürnberg<br>Deutschland<br>Telefon: +49 180 300 9191 0                                                                                                    | bintec France<br>6/8 Avenue de la Grande Lande<br>F-33174 Gradignan<br>Frankreich<br>Telefon: +33 5 57 35 63 00                                                                                                    |
|                                                                 | Fax: +49 180 300 9193 0<br>Internet: www.funkwerk-ec.com                                                                                                    | Fax: +33 5 56 89 14 05<br>Internet: www.bintec.fr                                                                                                    |

| I | Einleitu | ing     |                               | 3    |
|---|----------|---------|-------------------------------|------|
|   | 1.1      | Szenai  | io                            | 3    |
|   | 1.2      | Voraus  | setzungen                     | 3    |
| 2 | Konfig   | uratior | ۱                             | 5    |
|   | 2.1      | Window  | ws-Client Einwahl             | 5    |
|   |          | 2.1.1   | Eigene Rufnummern             | 5    |
|   |          | 2.1.2   | Benutzerkennung               | 6    |
|   |          | 2.1.3   | Zeitanpassungen               | 8    |
|   |          | 2.1.4   | IP-Adressen Vergabe           | 9    |
|   |          | 2.1.5   | Proxy Arp und Pool ID         | 9    |
|   |          | 2.1.6   | IP-Adressen Pool              | 11   |
|   | 2.2      | Anbind  | ung der Außenstelle           | 13   |
|   |          | 2.2.1   | Eigene Rufnummern             | 13   |
|   |          | 2.2.2   | Benutzerkennung               | 14   |
|   |          | 2.2.3   | Zeitanpassungen               | 15   |
|   |          | 2.2.4   | Ausgehende Rufnummer          | 16   |
|   |          | 2.2.5   | IP-Adressen Konfiguration     | 17   |
| 1 | Ergebn   | is      |                               | . 19 |
|   | 3.1      | Test .  |                               | 19   |
|   | 3.2      | Konfig  | urationsschritte im Überblick | 20   |

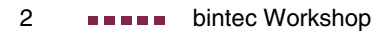

# 1 Einleitung

#### Im Folgenden wird die Konfiguration von WAN Partnern beschrieben.

Sie wählen sich über ISDN von einem Windows-Rechner aus in das Firmennetzwerk ein und erhalten eine IP-Adresse aus dem IP-Subnetz.

Zudem konfigurieren Sie eine LAN-Kopplung über ISDN zu einer Außenstelle, um auf das Remotenetz zugreifen zu können.

Zur Konfiguration wird hierbei das Setup-Tool verwendet.

## 1.1 Szenario

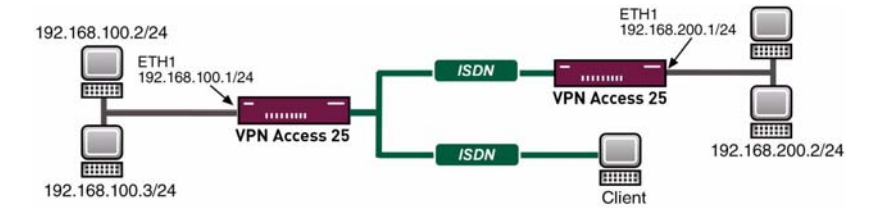

## 1.2 Voraussetzungen

Folgende Voraussetzungen für die Konfiguration müssen erfüllt sein:

- Eine IP-Adresse auf Ihrem LAN-Interface.
- Ein Bootimage ab Version 7.1.1.
- Der bintec Router muss an einem ISDN-Anschluss angeschlossen sein.
- Sie benötigen mindestens eine MSN.

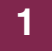

# 2 Konfiguration

Um WAN Partner zu konfigurieren, müssen Sie im folgenden Menü Einstellungen vornehmen: *WAN Partner* → *ADD*.

# 2.1 Windows-Client Einwahl

ISDN S0 → Incoming Call Answering → ADD.

## 2.1.1 Eigene Rufnummern

Wenn Sie Ihren Router am ISDN angeschlossen haben, konfigurieren Sie Ihre eigenen Rufnummern (MSN) im WAN-Interface. Dazu gehen Sie in folgendes Menü:

# VPN Access 25 Setup Tool BinTec Access Networks GmbH [SLOT 0 UNIT 4 ISDN BRI] [INCOMING] [EDIT] Zentrale Item PPP (routing) Number 100100 Mode right to left Bearer any SAVE CANCEL Enter string, max length = 42 chars

Folgende Felder sind relevant:

| Feld | Bedeutung                                                                        |
|------|----------------------------------------------------------------------------------|
| Item | Hier können Sie den Dienst auswählen, der auf<br>Ihre eigene Rufnummer reagiert. |

| Feld   | Bedeutung                                                  |
|--------|------------------------------------------------------------|
| Number | Tragen Sie in dieses Feld Ihre eigene Rufnummer (MSN) ein. |

Tabelle 2-1: Relevante Felder in *ISDN S0 → Incoming Call Answering → ADD* 

Gehen Sie folgendermaßen vor, um einen Eintrag zu konfigurieren:

- **ITEM** stellen Sie für Datenverbindungen auf *PPP* (routing).
- Unter **NUMBER** tragen Sie Ihre Rufnummer ein z.B. 100100.

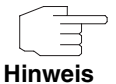

Sollten Sie nur eine Rufnummer an dem Anschluss zur Verfügung haben, die Sie allerdings auch zum telefonieren brauchen, können Sie den Bearer auf data stellen.

Um einen WAN Partner hinzuzufügen, gehen Sie in folgendes Menü: *WAN Partner* → *ADD*.

Tragen Sie unter **PARTNER NAME** einen Namen ein für die Verbindung z.B. *Client Einwahl*.

## 2.1.2 Benutzerkennung

Konfigurieren Sie jetzt die Authentifizierung, indem Sie in folgendes Menü gehen:

 $\blacksquare WAN PARTNER \rightarrow ADD \rightarrow PPP.$ 

2

| VPN Access 25 Setup Tool<br>[WAN][ADD][PPP]: PPP Settings | BinTec Access Networks GmbH<br>(Client Einwahl) Zentrale |
|-----------------------------------------------------------|----------------------------------------------------------|
| Authoritication                                           | קני הגווס                                                |
| Partner PPP ID<br>Local PPP ID                            | Einwahl                                                  |
| PPP Password                                              | geheim                                                   |
| Keepalives<br>Link Quality Monitoring                     | off<br>off                                               |
|                                                           |                                                          |
| OK                                                        | CANCEL                                                   |
|                                                           |                                                          |

Folgende Felder sind relevant:

| Feld           | Bedeutung                                                                 |
|----------------|---------------------------------------------------------------------------|
| Authentication | Wählen Sie das Protokoll aus, das Benutzername<br>und Kennwort überprüft. |
| Partner PPP ID | Geben Sie hier für die Einwahl den Benutzerna-<br>men an.                 |
| PPP Password   | Tragen Sie hier Ihr gemeinsames Passwort ein.                             |

Tabelle 2-2: Relevante Felder in WAN PARTNER -> ADD -> PPP

Gehen Sie folgendermaßen vor, um einen Eintrag zu konfigurieren:

- Das Feld AUTHENTICATION stellen Sie auf CHAP + PAP.
- Unter PARTNER PPP ID tragen Sie den Benutzernamen ein z.B. Einwahl.
- Bei **PPP PASSWORD** wird z.B. geheim eingetragen.

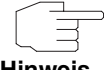

Der Benutzername, den Sie hier angeben, ist kein Anmeldekonto von Windows, sondern lediglich für die Verbindung zum Router gedacht.

Hinweis

## 2.1.3 Zeitanpassungen

Korrigieren Sie die Zeit, wie lange die Verbindung aufrecht erhalten bleibt, obwohl keine Daten mehr transportiert werden.

■ Gehen Sie zu WAN PARTNER → ADD → Advanced Settings.

| VPN Access 25 Setup Tool<br>[WAN][ADD][ADVANCED]: Advanced Settings                                                                | BinTec Access Networks GmbH<br>(Client Einwahl) Zentrale |
|----------------------------------------------------------------------------------------------------|----------------------------------------------------------|
| Callback<br>Static Short Hold (sec)<br>Idle for Dynamic Short Hold (%)<br>Delay after Connection Failure (sec)<br>Layer 1 Protocol | no<br>120<br>0<br>300<br>ISDN 64 kbps                    |
| Channel-Bundling                                                                                                    | no                                                       |
| Extended Interface Settings (optional)                                                                                             | ) >                                                      |
| Special Interface Types                                                                                                    | none                                                     |
| OK                                                                                                    | CANCEL                                                   |
| Use <space> to select</space>                                                                                                    |                                                          |

Folgendes Feld ist relevant:

| Feld                    | Bedeutung                                                                                                    |
|-------------------------|----------------------------------------------------------------------------------------------------|
| Static Short Hold (sec) | Wenn keine Daten übertragen werden, bleibt die<br>Verbindung solange bestehen, wie Sie hier konfi-<br>guriert haben. |

Tabelle 2-3: Relevantes Feld in WAN PARTNER -> ADD -> ADVANCED SETTINGS

Gehen Sie folgendermaßen vor:

Tragen Sie in das Feld STATIC SHORT HOLD (SEC) z.B. den Wert 120 ein.

## 2.1.4 IP-Adressen Vergabe

Damit der Windows-Client eine IP-Adresse bei der Einwahl erhält, müssen Sie in folgendes Menü gehen:

#### ■ WAN PARTNER $\rightarrow$ ADD $\rightarrow$ IP $\rightarrow$ BASIC IP-SETTINGS.

| VPN Access 25 Setup Tool<br>[WAN] [ADD] [IP] [BASIC] : IP-Settings | BinTec Access<br>(Client Einwahl) | Networks GmbH<br>Zentrale |
|--------------------------------------------------------------------|-----------------------------------|---------------------------|
| IP Transit Network                                                 | dynamic server                    |                           |
|                                                                    |                                   |                           |
| SAVE                                                               | CANCEL                            |                           |
|                                                                    |                                   |                           |

#### Folgendes Feld ist relevant:

| Feld               | Bedeutung                                                      |
|--------------------|----------------------------------------------------------------|
| IP Transit Network | Hier konfigurieren Sie den IP-Adressen-Bereich der Verbindung. |

Tabelle 2-4: Relevantes Feld in WAN PARTNER -> ADD -> IP -> BASIC IP-SETTINGS

Gehen Sie folgendermaßen vor, um den Eintrag zu konfigurieren:

Stellen Sie den Punkt IP TRANSIT NETWORK auf dynamic server.

## 2.1.5 Proxy Arp und Pool ID

Da Sie eine IP-Adresse aus dem selben Subnetz erhalten, auf den Sie zugreifen, müssen Sie Proxy Arp einschalten.

Gehen Sie dazu in folgendes Menü:

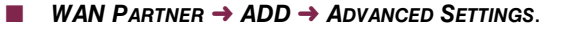

| VPN Access 25 Setup Tool           | BinTec Access Networks GmbH        |
|------------------------------------|------------------------------------|
| [WAN][ADD][IP][ADVANCED]: Advanced | Settings (Client Einwahl) Zentrale |
| RIP Send                           | none                               |
| RIP Receive                        | none                               |
| IP Accounting                      | off                                |
| Back Route Verify                  | off                                |
| Route Announce                     | up or dormant                      |
| Proxy Arp                          | on (up only)                       |
| Van Jacobson Header Compression    | off                                |
| Dynamic Name Server Negotiation    | yes                                |
| IP Address Pool                    | 0                                  |
| OK                                 | CANCEL                             |
| Use <space> to select</space>      |                                    |

Folgende Felder sind relevant:

| Feld            | Bedeutung                                                                               |
|-----------------|-----------------------------------------------------------------------------------------|
| Proxy Arp       | Der Router antwortet stellvertretend für den ein-<br>gewählten Client auf ARP Requests. |
| IP Address Pool | Dies ist die Pool ID, bei der der IP-Address Pool<br>hinterlegt wird.                   |

Tabelle 2-5: Relevante Felder in WAN PARTNER -> ADD -> ADVANCED SETTINGS

Gehen Sie folgendermaßen vor, um den Eintrag zu konfigurieren:

- Bei IP ADDRESS POOL tragen Sie eine freie Pool ID ein z.B. 0.
- Den Punkt PROXY ARP stellen Sie auf on (up only).

Wenn Sie **Proxy Arp** nutzen, müssen Sie diese Funktion in allen beteiligten Interfaces einschalten. In diesem Beispiel im WAN Partner und im LAN Interface.

Gehen Sie in Ihr LAN Interface, um Proxy Arp einzuschalten:

■ ETHERNET UNIT 1 → ADVANCED SETTINGS.

| VPN Access 25 Setup Tool<br>[SLOT 0 UNIT 1 ETH][ADVANCED]: | BinTec Access Networks GmbHAdvanced SettingsZentrale |
|------------------------------------------------------------|------------------------------------------------------|
| RIP Send<br>RIP Receive                                    | none<br>none                                         |
| IP Accounting<br>Proxy Arp<br>Back Route Verify            | off<br>on<br>off                                     |
| SAVE                                                       | CANCEL                                               |
| Use <space> to select</space>                              |                                                      |

Folgendes Feld ist relevant:

| Feld      | Bedeutung                                                                               |
|-----------|-----------------------------------------------------------------------------------------|
| Proxy Arp | Der Router antwortet stellvertretend für den ein-<br>gewählten Client auf Arp Requests. |

Tabelle 2-6: Relevantes Feld in **ETHERNET UNIT 1 → ADVANCED SETTINGS** 

Gehen Sie folgendermaßen vor, um den Eintrag zu konfigurieren:

Den Punkt **Proxy Arp** stellen Sie auf on.

### 2.1.6 IP-Adressen Pool

Jetzt müssen Sie noch den Pool mit der IP-Adresse anlegen, die der Client bei der Einwahl erhält. Gehen Sie dazu in folgendes Menü:

■  $IP \rightarrow IP$  ADDRESS POOL WAN (PPP)  $\rightarrow$  ADD.

| VPN Access 25 Setup Tool                | BinTec Access Networks GmbH |
|-----------------------------------------|-----------------------------|
| [SLOT 0 UNIT 1 ETH][ADVANCED]: Advanced | Settings Zentrale           |
| Pool ID                                 | 0                           |
| IP Address                              | 192.168.100.10              |
| Number of consecutive addresses         | 1                           |
| SAVE                                    | CANCEL                      |
| Enter integer value                     |                             |

Folgende Felder sind relevant:

| Feld                                | Bedeutung                                                                                        |
|-------------------------------------|--------------------------------------------------------------------------------------------------|
| Pool ID                             | Dies ist die Pool ID, die Sie im <b>WAN Partner →</b><br>IP → Advanced Settings angegeben haben. |
| IP Address                          | Hier tragen Sie die IP-Adresse ein, die der Client bei der Einwahl erhält.                       |
| Number of consecut-<br>ive addresse | Bestimmen Sie hier die Größe des IP-Adressen Pools.                                              |

Tabelle 2-7: Relevante Felder in *IP* → *IP ADDRESS POOL WAN* (*PPP*) → *ADD* 

Gehen Sie folgendermaßen vor, um den Eintrag zu konfigurieren:

- Unter **POOL ID** tragen Sie z.B. 0 ein.
- Bei *IP Address* geben Sie z.B. *192.168.100.10* an.
- **NUMBER OF CONSECUTIVE ADDRESSES** steht auf 1.

# 2.2 Anbindung der Außenstelle

## 2.2.1 Eigene Rufnummern

Wenn Sie Ihren Router am ISDN angeschlossen haben, konfigurieren Sie Ihre eigenen Rufnummern (MSN) im WAN Interface. Dazu gehen Sie in folgendes Menü:

#### ■ ISDN S0 → Incoming Call Answering → ADD.

| VPN Access 25 Setup Tool<br>[SLOT 0 UNIT 4 ISDN BRI][INCOMING][E | BinTec Access Networks GmbH<br>DIT] Zentrale |
|------------------------------------------------------------------|----------------------------------------------|
| Item<br>Number<br>Mode                                           | PPP (routing)<br>100100<br>right to left     |
| Bearer                                                           | any                                          |
| SAVE                                                             | CANCEL                                       |
| Enter string, max length = 42 chars                              |                                              |

Folgende Felder sind relevant:

| Feld   | Bedeutung                                                                        |
|--------|----------------------------------------------------------------------------------|
| Item   | Hier können Sie den Dienst auswählen, der auf<br>Ihre eigene Rufnummer reagiert. |
| Number | Tragen Sie in dieses Feld Ihre eigene Rufnummer (MSN) ein.                       |

Tabelle 2-8: Relevante Felder in ISDN S0 → INCOMING CALL ANSWERING → ADD

Gehen Sie folgendermaßen vor, um einen Eintrag zu konfigurieren:

- **ITEM** stellen Sie für Datenverbindungen auf PPP (routing).
- Unter **NUMBER** tragen Sie Ihre Rufnummer ein z.B. 100100.

Um einen WAN Partner hinzuzufügen, gehen Sie in folgendes Menü:

 $\blacksquare WAN PARTNER \rightarrow ADD.$ 

Tragen Sie unter PARTNER NAME einen Namen ein f
ür die Verbindung z.B. Aussenstelle.

## 2.2.2 Benutzerkennung

Konfigurieren Sie jetzt die Authentifizierung, indem Sie in folgendes Menü gehen:

#### **WAN** PARTNER $\rightarrow$ ADD $\rightarrow$ PPP.

| VPN Access 25 Setup Tool<br>[WAN][ADD][PPP]: PPP Settings        | BinTec Access Networks GmbH (Aussenstelle) Zentrale |
|------------------------------------------------------------------|-----------------------------------------------------|
| Authentication<br>Partner PPP ID<br>Local PPP ID<br>PPP Password | CHAP + PAP<br>Aussenstelle<br>Zentrale<br>Secret    |
| Keepalives<br>Link Quality Monitoring                            | off<br>off                                          |
|                                                                  |                                                     |
| OK                                                               | CANCEL                                              |
|                                                                  |                                                     |

Folgende Felder sind relevant:

| Feld           | Bedeutung                                                                                 |
|----------------|-------------------------------------------------------------------------------------------|
| Authentication | Wählen Sie das Protokoll aus, das Benutzername<br>und Kennwort überprüft.                 |
| Partner PPP ID | Tragen Sie hier einen Benutzernamen ein, falls sich die Gegenstelle bei Ihnen einwählt.   |
| Local PPP ID   | Tragen Sie hier einen Benutzernamen ein, falls<br>Sie sich bei der Gegenstelle einwählen. |

| Feld         | Bedeutung                                       |
|--------------|-------------------------------------------------|
| PPP Password | Hier wird Ihr gemeinsames Passwort eingetragen. |

Tabelle 2-9: Relevante Felder in WAN PARTNER -> ADD -> PPP

Gehen Sie folgendermaßen vor, um einen Eintrag zu konfigurieren:

- Das Feld **AUTHENTICATION** stellen Sie auf CHAP + PAP.
- Unter **PARTNER PPP ID** tragen Sie z.B. Aussenstelle ein.
- Unter LOCAL PPP ID tragen Sie z.B. Zentrale ein.
- Bei **PPP PASSWORD** wird z.B. Secret eingetragen.

## 2.2.3 Zeitanpassungen

Korrigieren Sie die Zeit, wie lange die Verbindung aufrechterhalten bleibt, obwohl keine Daten mehr transportiert werden.

■ Gehen Sie zu WAN PARTNER → ADD → ADVANCED SETTINGS.

| VPN Access 25 Setup Tool<br>[WAN] [ADD] [ADVANCED] : Advanced Settings                                                             | BinTec Access Networks GmbH<br>(Aussenstelle) Zentrale |
|----------------------------------------------------------------------------------------------------|--------------------------------------------------------|
| Callback<br>Static Short Hold (sec)<br>Idle for Dynamic Short Hold (%)<br>Delay after Connection Failure (sec)<br>Layer 1 Protocol | no<br>120<br>0<br>300<br>ISDN 64 kbps                  |
| Channel-Bundling                                                                                                    | no                                                     |
| Extended Interface Settings (optional                                                                                              | ) >                                                    |
| Special Interface Types                                                                                                    | none                                                   |
| OK                                                                                                    | CANCEL                                                 |
| Use <space> to select</space>                                                                                                    |                                                        |

Folgendes Feld ist relevant:

| Feld                    | Bedeutung                                                                                                    |
|-------------------------|----------------------------------------------------------------------------------------------------|
| Static Short Hold (sec) | Wenn keine Daten übertragen werden, bleibt die<br>Verbindung solange bestehen, wie Sie hier konfi-<br>guriert haben. |

Tabelle 2-10: Relevantes Feld in WAN PARTNER -> ADD -> Advanced Settings

Gehen Sie folgendermaßen vor:

Tragen Sie in das Feld STATIC SHORT HOLD (SEC) z.B. den Wert 120 ein.

## 2.2.4 Ausgehende Rufnummer

Damit die Zentrale die Aussenstelle über ISDN erreicht, müssen Sie in folgendem Menü eine Rufnummer hinzufügen:

```
■ WAN PARTNER \rightarrow ADD \rightarrow WAN NUMBERS \rightarrow ADD.
```

```
      VPN Access 25 Setup Tool
      BinTec Access Networks GmbH

      [WAN] [ADD] [WAN NUMBERS] [ADD]: Add or Change Zentrale WAN Numbers (Aussenstelle)
      Zentrale

      Number Direction
      200200 outgoing

      Advanced Settings >
      ISDN Ports to use <X> Slot 0 Auxiliary
      <X> Slot 0 ISDN S0

      SAVE
      CANCEL

      Enter string, max length = 40 chars
```

Folgendes Feld ist relevant:

| Feld   | Bedeutung                                         |
|--------|---------------------------------------------------|
| Number | Hier tragen Sie die Rufnummer der Gegenseite ein. |

Tabelle 2-11: Relevantes Feld in WAN PARTNER -> ADD -> WAN NUMBERS -> ADD

Gehen Sie folgendermaßen vor, um den Eintrag zu konfigurieren:

Tragen Sie in das Feld **NUMBER** z.B. 200200 ein.

## 2.2.5 IP-Adressen Konfiguration

Gehen Sie in folgendes Menü, um das IP-Netz der Gegenstelle anzugeben:

#### ■ WAN PARTNER $\rightarrow$ ADD $\rightarrow$ IP $\rightarrow$ BASIC IP-SETTINGS.

| VPN Access 25 Setup Tool<br>[WAN] [ADD] [IP] [BASIC] : IP-Settings | BinTec Access Networks GmbH<br>(Aussenstelle) Zentrale |
|--------------------------------------------------------------------|--------------------------------------------------------|
| IP Transit Network                                                 | no                                                     |
| Local IP Address                                                   | 192.168.100.1                                          |
| Default Route                                                      | no                                                     |
| Remote IP Address<br>Remote Netmask                                | 192.168.200.0<br>255.255.255.0                         |
| SAVE                                                               | CANCEL                                                 |
|                                                                    |                                                        |

Folgende Felder sind relevant:

| Feld               | Bedeutung                                               |
|--------------------|---------------------------------------------------------|
| IP Transit Network | Bestimmen Sie hier, ob Sie ein Transitnetz nut-<br>zen. |

| Feld              | Bedeutung                                                       |
|-------------------|-----------------------------------------------------------------|
| Local IP Address  | Geben Sie Ihre IP-Adresse vom LAN-Interface an.                 |
| Remote IP Address | Hier tragen Sie das IP-Netz der Gegenstellen ein.               |
| Remote Netmask    | Dies ist die Subnetzmaske, die zur Remote IP<br>Address gehört. |

Tabelle 2-12: Relevante Felder in **WAN PARTNER → ADD → IP → BASIC IP-**SETTINGS

Gehen Sie folgendermaßen vor, um den Eintrag zu konfigurieren:

- Das **IP TRANSIT NETWORK** stellen Sie auf no.
- Unter Local IP Address tragen Sie z.B. 192.168.100.1 ein.
- Bei **REMOTE IP ADDRESS** geben Sie z.B. 192.168.200.0 an.
- In das Feld **REMOTE NETMASK** tragen Sie z.B. 255.255.255.0 ein.

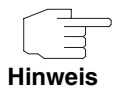

Bedenken Sie, dass dies eine Beispielkonfiguration auf Seiten der Zentrale ist. Konfigurieren Sie die gleichen Schritte in der Außenstelle mit den dort verwendeten Werten.

# 3 Ergebnis

Sie haben eine Remoteeinwahl von einem Windows-Client auf den bintec Router konfiguriert und erhalten bei der Einwahl eine IP-Adresse aus demselben Subnetz. Zudem haben Sie Ihre Außenstelle über ISDN an die Zentrale angebunden.

## 3.1 Test

Um die Verbindungen zu überprüfen, rufen Sie die Eingabeaufforderung auf einem Rechner in der Aussenstelle oder auf dem Einwahlrechner auf und geben einen Ping auf das zentrale Netz ab:

z.B. ping 192.168.100.2.

Sie müssten dann folgende Meldungen erhalten:

```
Ping wird ausgeführt für 192.168.100.1 mit 32 Bytes Daten:
Antwort von 192.168.100.1: Bytes=32 Zeit<1ms TTL=63
Antwort von 192.168.100.1: Bytes=32 Zeit<1ms TTL=63
Antwort von 192.168.100.1: Bytes=32 Zeit<1ms TTL=63
Antwort von 192.168.100.1: Bytes=32 Zeit<1ms TTL=63
Ping-Statistik für 192.168.100.1:
Pakete: Gesendet = 4, Empfangen = 4, Verloren = 0 (0% Verlust), Ca.
Zeitangaben in Millisek.:
Minimum = 0ms, Maximum = 0ms, Mittelwert = 0ms
```

3

# 3.2 Konfigurationsschritte im Überblick

#### Remoteeinwahl

| Feld                            | ΜεΝΰ                                                                           | WERT                |
|---------------------------------|--------------------------------------------------------------------------------|---------------------|
| Item                            | ISDN S0 $\rightarrow$ Incoming Call Answering $\rightarrow$ ADD                | PPP (routing)       |
| Number                          | ISDN S0 $\rightarrow$ Incoming Call Answering $\rightarrow$ ADD                | z.B. 100100         |
| Partner Name                    | WAN Partner → ADD                                                              | z.B. Client Einwahl |
| Authentication                  | WAN PARTNER $\rightarrow$ ADD $\rightarrow$ PPP                                | z.B. CHAP + PAP     |
| Partner PPP ID                  | WAN PARTNER $\rightarrow$ ADD $\rightarrow$ PPP                                | z.B. Einwahl        |
| PPP Password                    | WAN PARTNER $\rightarrow$ ADD $\rightarrow$ PPP                                | z.B. geheim         |
| Static Short Hold (sec)         | WAN PARTNER $\rightarrow$ ADD $\rightarrow$ Advanced Settings                  | z.B. 120            |
| IP Transit Network              | WAN PARTNER $\rightarrow$ ADD $\rightarrow$ IP $\rightarrow$ BASIC IP-SETTINGS | dynamic server      |
| Proxy Arp                       | WAN PARTNER $\rightarrow$ ADD $\rightarrow$ Advanced Settings                  | z.B. 0              |
| IP Address Pool                 | WAN PARTNER $\rightarrow$ ADD $\rightarrow$ Advanced Settings                  | on (up only)        |
| Proxy Arp                       | ETHERNET UNIT 1 → ADVANCED SETTINGS                                            | on                  |
| Pool ID                         | $IP \rightarrow IP \text{ address pool WAN (PPP)} \rightarrow ADD$             | z.B. 0              |
| IP Address                      | $IP \rightarrow IP \text{ address pool WAN (PPP)} \rightarrow ADD$             | z.B. 192.168.100.10 |
| Number of consecutive addresses | $IP \rightarrow IP \text{ address pool WAN (PPP)} \rightarrow ADD$             | 1                   |

#### LAN Kopplung

| FELD           | ΜεΝΰ                                                            | WERT              |
|----------------|-----------------------------------------------------------------|-------------------|
| Item           | ISDN S0 $\rightarrow$ Incoming Call Answering $\rightarrow$ ADD | PPP (routing)     |
| Number         | ISDN S0 $\rightarrow$ Incoming Call Answering $\rightarrow$ ADD | z.B. 100100       |
| Partner Name   | WAN PARTNER $\rightarrow$ ADD                                   | z.B. Aussenstelle |
| Authentication | WAN PARTNER $\rightarrow$ ADD $\rightarrow$ PPP                 | z.B. CHAP + PAP   |

| FELD                    | Menü                                                                           | WERT               |
|-------------------------|--------------------------------------------------------------------------------|--------------------|
| Partner PPP ID          | WAN PARTNER $\rightarrow$ ADD $\rightarrow$ PPP                                | z.B. Aussenstelle  |
| Local PPP ID            | WAN PARTNER $\rightarrow$ ADD $\rightarrow$ PPP                                | z.B. Zentrale      |
| PPP Password            | WAN PARTNER $\rightarrow$ ADD $\rightarrow$ PPP                                | z.B. Secret        |
| Static Short Hold (sec) | WAN PARTNER $\rightarrow$ ADD $\rightarrow$ Advanced Settings                  | z.B. 120           |
| Number                  | WAN PARTNER $\rightarrow$ ADD $\rightarrow$ WAN NUMBERS $\rightarrow$ ADD      | z.B. 200200        |
| IP Transit Network      | WAN PARTNER $\rightarrow$ ADD $\rightarrow$ IP $\rightarrow$ BASIC IP-SETTINGS | по                 |
| Local IP Address        | WAN PARTNER $\rightarrow$ ADD $\rightarrow$ IP $\rightarrow$ BASIC IP-SETTINGS | z.B. 192.168.100.1 |
| Remote IP Address       | WAN PARTNER $\rightarrow$ ADD $\rightarrow$ IP $\rightarrow$ BASIC IP-SETTINGS | z.B. 192.168.200.0 |
| Remote Netmask          | WAN PARTNER $\rightarrow$ ADD $\rightarrow$ IP $\rightarrow$ BASIC IP-SETTINGS | z.B. 255.255.255.0 |

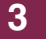